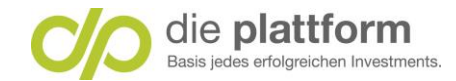

# **Onlinebanking – Hilfestellung – Kurzanleitung**

### Inhaltsverzeichnis

| 1. Startseite                                             | .2 |
|-----------------------------------------------------------|----|
| 2. Finanzen                                               | .3 |
| 3. Depots                                                 | .4 |
| 4. Überweisung                                            | .5 |
| Schritt 1: Aufträge -> Neuer Auftrag                      | .5 |
| Schritt 2: Auftragsdaten erfassen                         | .6 |
| Schritt 3: Auftrag freigeben & Auftragszusammenfassung    | .7 |
| Schritt 4 a: Auftrag zeichnen mit login TAN               | .8 |
| Schritt 4b: Auftrag zeichnen mit Die Plattform Digital-ID | .9 |

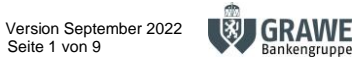

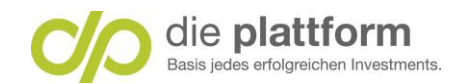

### 1. Startseite

0

2

3

45

Unter Depot können Sie Ihren Depotstand und Transaktionen (Orderbuch) abfragen. Unter Finanzen finden Sie eine Vermögensübersicht mit Ihren Konten und Depots. Info: Girokonto = Verrechnungskonto

Suche nach Funktionen oder Ansichten zur einfachen Navigation. z.B.: Überweisung, Kontostand, Depot, etc.

Service -> Schließfach: Hier erhalten Sie Konto und Depotnachrichten. z.B.: Kontoauszug, Depotauszug, etc.

Bei Logout melden Sie sich ab.

| CO die platti<br>Basis jedes erfolgreich | form<br>en Investments. |                  | 3 Q Suche             | A Mitteilu           | ungen   | Date Subst MASE         | 5 Logout     |
|------------------------------------------|-------------------------|------------------|-----------------------|----------------------|---------|-------------------------|--------------|
|                                          | 🖞 Meine Startseite      | 2 Finanzen       | 🕞 Aufträge 🚺          | Depots 4             | Servio  | 8 B Produkte            |              |
|                                          |                         |                  | Depotansicht Orderbud | ch                   |         |                         |              |
| Depot /                                  | 0.04.00                 |                  |                       |                      |         | Einstellungen zur Seite |              |
| 695543520                                |                         |                  |                       |                      |         | Offene Orders           | >            |
| Veränderung zum Einstandskurs            |                         |                  |                       | Einstandskurs        |         | Neuer Kurs-Alarm        | >            |
| -<br>Veränderung zum Schlusskurs         |                         |                  |                       | -<br>Gesamtdepotwert |         | Depotdetails            | >            |
| -                                        |                         |                  |                       | 0 EUR                |         |                         |              |
|                                          |                         |                  |                       |                      |         |                         |              |
| E Positionen                             | f C Analyse § S         | Steuerpositionen |                       |                      |         |                         |              |
| 0 Positionen                             |                         |                  |                       |                      |         |                         |              |
| 📥 Kurz 📑 Det                             | ail 🛃 Exportieren       |                  | C                     | )ifferenz zum Eir    | nstands | skurs 🗸 🗘 Sortieren     | $\checkmark$ |

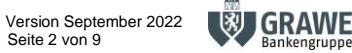

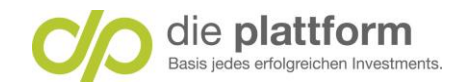

# 2. Finanzen

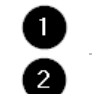

Kontoumsätze

Aktueller Kontostand und Depotwert

| C/O die plattform<br>Basis jedes erfolgreichen Investments. |                        | Q Suche 🛕 Mitteilung                         | en 👔 Derir Greinelt, im Mit | U Logout |
|-------------------------------------------------------------|------------------------|----------------------------------------------|-----------------------------|----------|
| ✿ Meine Startseite                                          | P Finanzen             | 🕒 Aufträge 🄏 Depots 🧭 S                      | 8<br>Service III Produkte   |          |
|                                                             | Übersicht<br>Girokonto | irokonto Sparkonto Sparziele                 |                             |          |
| Girokonto / Emilio Canadad, D                               | Sparziele              |                                              | Einstellungen zur Seite     |          |
| AT72 1919 0000 9554 3526                                    |                        | _                                            | Neuer Auftrag               | >        |
| Zeitraum: Die letzten 30 Tage 🗸                             |                        |                                              | Meine Karten                | >        |
| Eingänge 1,50 EU                                            | IR                     | Bonitätsabhängige Einkaufsreserve dzt. max.: | Darstellung anpassen        | >        |
| Ausgänge 0 EUR                                              |                        | Debitkarten Vormerkungen<br>0,00 EUR         | Kontodetails                | >        |
| Differenz                                                   |                        | Aktueller Kontostand                         |                             |          |
| 1,30 LOK                                                    |                        | 2 O EOR                                      |                             |          |
|                                                             |                        |                                              |                             |          |
| ≅ Umsätze 1 Verlauf Debitkarten Vormerku                    | ngen 이                 |                                              |                             |          |

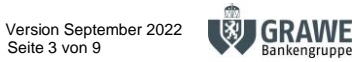

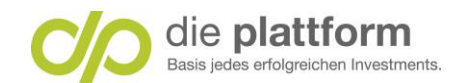

# 3. Depots

02

Depot -> Depotansicht

Bestandsübersicht Kurz und Detail

| CO die plattfe<br>Basis jedes erfolgreicher | DITM<br>n Investments. |                 | <b>Q</b> Su     | che 🦺 Mitteilu                       | ingen       | Carda Contacto (10000) | U Logout |
|---------------------------------------------|------------------------|-----------------|-----------------|--------------------------------------|-------------|------------------------|----------|
|                                             | Meine Startseite       | 😨 Finanzen      | 🕒 Aufträge      | 🚮 Depots 🔗                           | Service     | 88 Produkte            |          |
|                                             |                        |                 | Depotansicht Or | Depotansicht<br>Orderbuch            |             |                        |          |
| Depot /                                     | .01400                 |                 |                 |                                      | Einste      | ellungen zur Seite     |          |
| 695543520                                   |                        |                 |                 |                                      | Offen       | e Orders               | >        |
| Veränderung zum Einstandskurs               |                        |                 |                 | Einstandskurs                        | Neue        | r Kurs-Alarm           | >        |
| -<br>Veränderung zum Schlusskurs<br>-       |                        |                 |                 | -<br>Gesamtdepotwert<br><b>0 EUR</b> | Depo        | tdetails               | >        |
|                                             |                        |                 |                 |                                      |             |                        |          |
| E Positionen                                | Analyse § S            | teuerpositionen |                 |                                      |             |                        |          |
| 0 Positionen                                |                        |                 |                 |                                      |             |                        |          |
| E Kurz 2 Deta                               | il 🛃 Exportieren       |                 |                 | Differenz zum Eir                    | nstandskurs | Sortieren              | ~        |

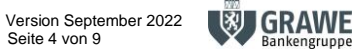

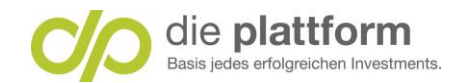

# 4. Überweisung

#### Schritt 1: Aufträge -> Neuer Auftrag

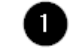

Unter Aufträge neuen Auftrag auswählen

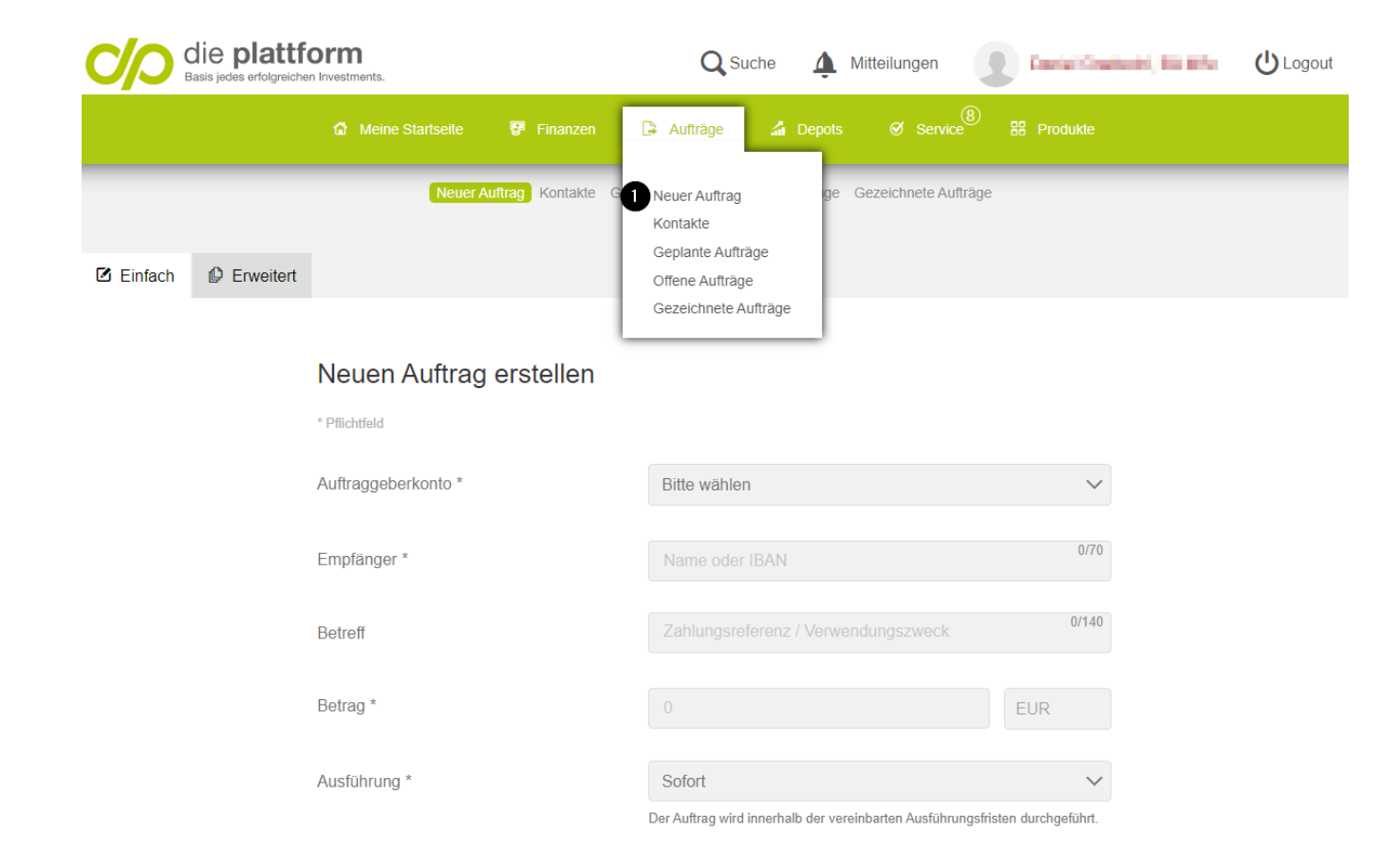

Weiter

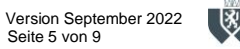

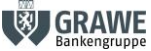

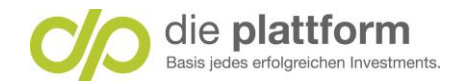

### Schritt 2: Auftragsdaten erfassen

| 0 | Empfängername: Vor- und Nachname des Kunden - Hinweis: Überweisungen sind ausschließlich auf das hinterlegte Referenzkonto möglich.<br>Das Referenzkonto ist automatisch voreingetragen. |
|---|----------------------------------------------------------------------------------------------------|
| 2 | Verwendungszweck                                                                                                    |
| 3 | Betrag                                                                                                    |
| 4 | Auftragsdaten mit Weiter bestätigen.                                                                                                    |
|   |                                                                                                    |

### Neuen Auftrag erstellen

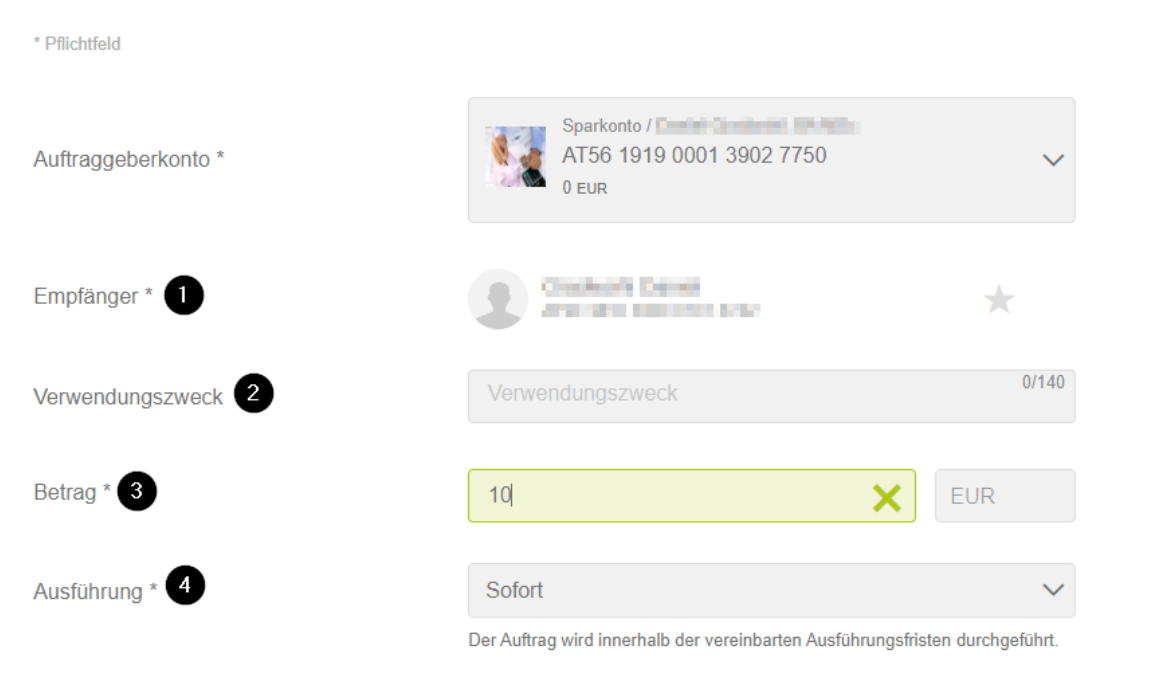

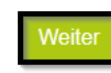

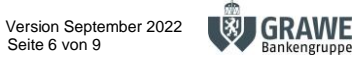

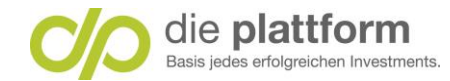

# Schritt 3: Auftrag freigeben & Auftragszusammenfassung

| 2 Auftragsdaten mit Jetzt durchführen bestätigen     2 Auftragsdaten mit Jetzt durchführen bestätigen     2 Auftragsdaten mit Jetzt durchführen bestätigen     2 Derweisung Inland und Europa   4 Argepeerone   4 Argepeerone   4 Argepeerone   5 Parkonto / Argepeerone   6 Branden and Branden and Europa   6 Branden and Branden and                                                                                                    | Zusammenfassung kontrolliere                                          | ۱ <b>۳.</b>              |    |
|----------------------------------------------------------------------------------------------------|-----------------------------------------------------------------------|--------------------------|----|
| Cusammenfassung     Cusammenfassung     Cusammenfassun                                                                                                    | 2 Auftragsdaten mit Jetzt durchf                                      | ühren bestätigen         |    |
| Berweisung Inland und Europa   urageberkons   urageberkons   Später   Später     Part urachtung   0 Eura   otz   Fogen Sie hier eine Notiz hinzu     Vorst     Später                                                                                                    | Zusammenfassung                                                       | 2                        | ×  |
| uitraggeberkonto   Spätkonto   Spätkonto   Spätkonto   Spätkonto   Spätkonto   Spätkonto   Spätkonto                                                                                                    | Überweisung Inland und Europa                                         |                          |    |
| mpfänger<br>2 Construction of the second of the second of th | Auftraggeberkonto<br>Sparkonto /<br>AT56 1919 0001 3902 7750<br>0 EUR |                          |    |
| usführung<br>0.09.2022<br>etrag<br>0 EUR<br>otz<br>Fügen Sie hier eine Notiz hinzu 0/512<br>aldo nach Ausführung<br>10 EUR<br>leintransaktionen können Sie ohne die Eingabe einer TAN ausführen.<br>Später Jetzt durchführen                                                                                                    | Empfänger<br>Constantia Daniel<br>al to stati ballionen Disco         |                          | *  |
| etrag<br>O EUR<br>otiz<br>Fügen Sie hier eine Notiz hinzu 0/512<br>aldo nach Ausführung<br>IO EUR<br>Ieintransaktionen können Sie ohne die Eingabe einer TAN ausführen.<br>Später Jetzt durchführen                                                                                                    | Ausführung<br>20.09.2022                                              |                          |    |
| otiz<br>Fügen Sie hier eine Notiz hinzu 0/512 aldo nach Ausführung 10 Eur ieintransaktionen können Sie ohne die Eingabe einer TAN ausführen. Später 2 Jetzt durchführen                                                                                                    | Betrag<br>10 EUR                                                      |                          |    |
| Fügen Sie hier eine Notiz hinzu       0/512         aldo nach Ausführung<br>I0 Eur                                                                                                    | Notiz                                                                 |                          |    |
| aldo nach Ausführung<br>10 EUR<br>leintransaktionen können Sie ohne die Eingabe einer TAN ausführen.<br>Später                                                                                                    | Fügen Sie hier eine Notiz hinzu                                       | 0/5                      | 12 |
| aldo nach Ausführung<br>10 EUR<br>leintransaktionen können Sie ohne die Eingabe einer TAN ausführen.<br>Später                                                                                                    |                                                                       |                          |    |
| leintransaktionen können Sie ohne die Eingabe einer TAN ausführen.<br>Später // Jetzt durchführen                                                                                                    | Saldo nach Ausführung<br>-10 EUR                                      |                          |    |
| Später // Jetzt durchführen                                                                                                    | Kleintransaktionen können Sie ohne die Eing                           | abe einer TAN ausführen. |    |
|                                                                                                    | Später                                                                | 🏓 Jetzt durchführen      |    |

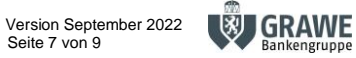

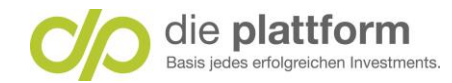

### Schritt 4 a: Auftrag zeichnen mit login TAN

Wählen Sie Ihr gewünschtes Zeichnungsverfahren. Geben Sie Ihr persönliches Passwort in das dafür vorgesehene Feld "Passwort" ein. Т 2

Geben Sie die mobileTAN, welchen Sie per SMS erhalten haben, in das dafür vorgesehene Feld "mobileTAN" ein.

Auftrag Zeichnen.

3

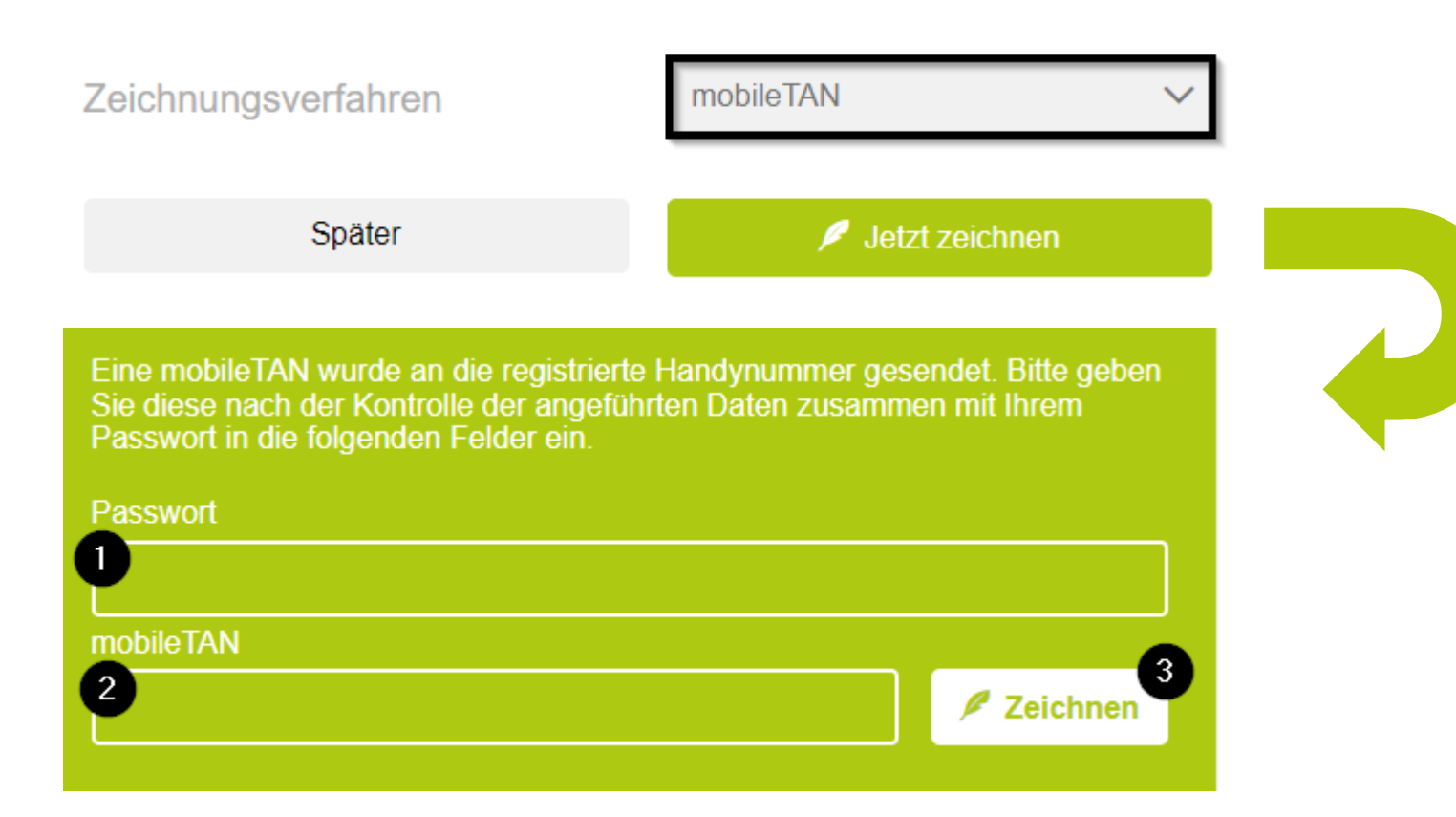

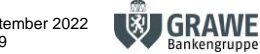

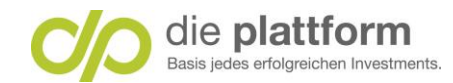

### Schritt 4b: Auftrag zeichnen mit Die Plattform Digital-ID

#### Wählen Sie Ihr gewünschtes Zeichnungsverfahren.

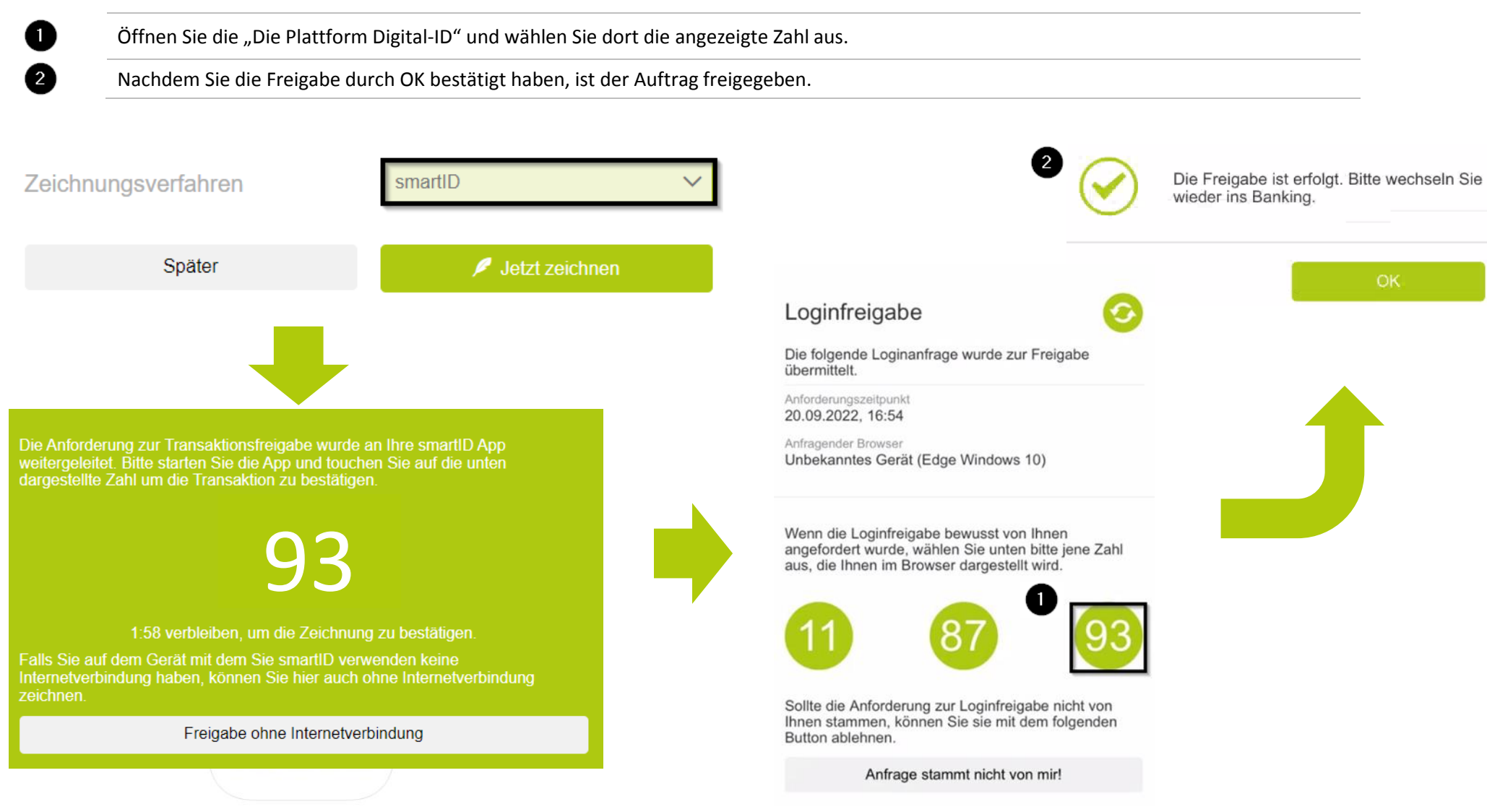

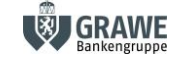